## Wypełnianie nowego wniosku

Aby wypełnić nowy wniosek należy na stronie https://nabor.pcss.pl/warszawa/zlobek/ wybrać zakładkę **ZALOGUJ.** 

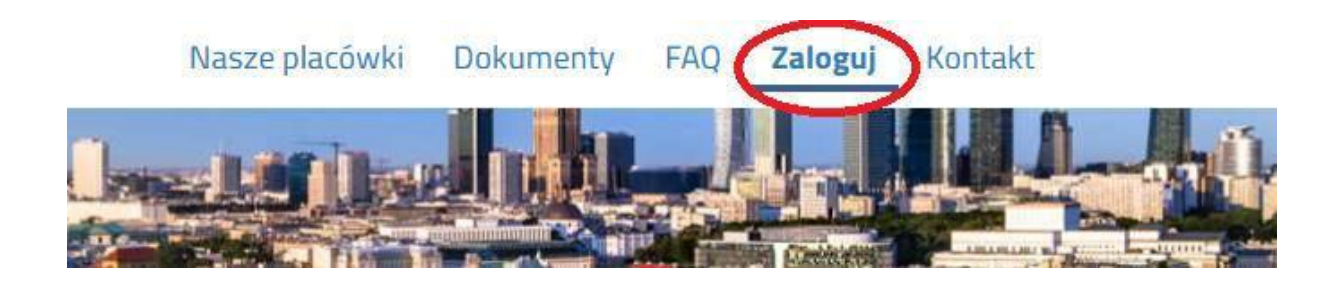

Nastąpi przekierowanie do logowania przez Węzeł Krajowy.

## Logowanie przez Login.gov.pl

Profil Zaufany, e-dowód, mojelD

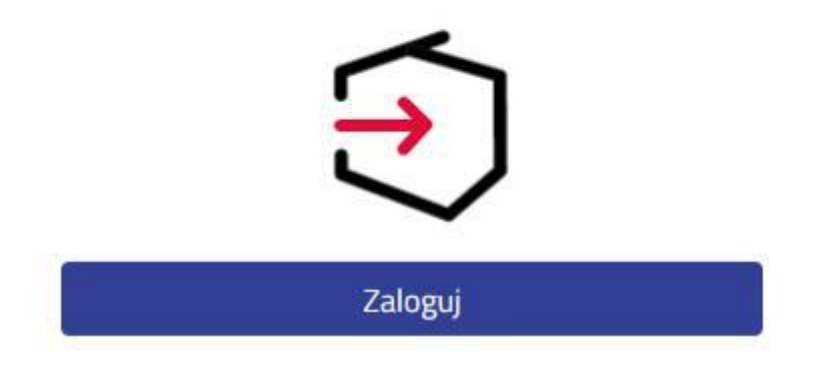

Po zalogowaniu należy kliknąć przycisk NOWY WNIOSEK

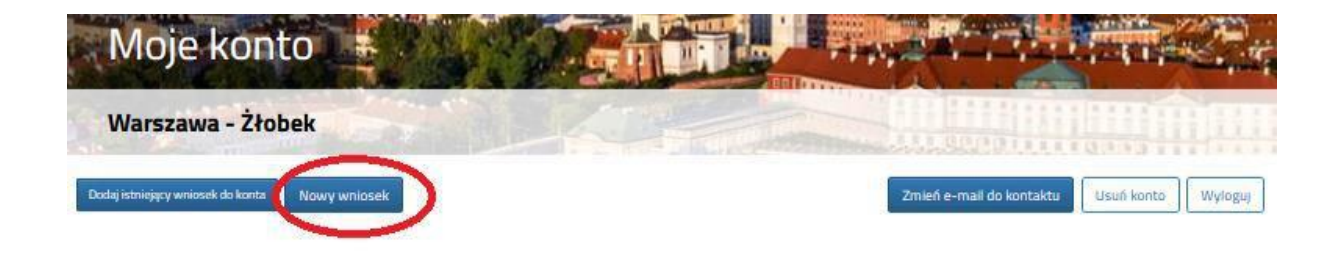

Zapoznanie się z regulaminem, harmonogramami, klauzulą informacyjną należy potwierdzić zaznaczając odpowiednie pola. Podobnie należy oświadczyć, że dziecko zostało poddane obowiązkowym szczepieniom.

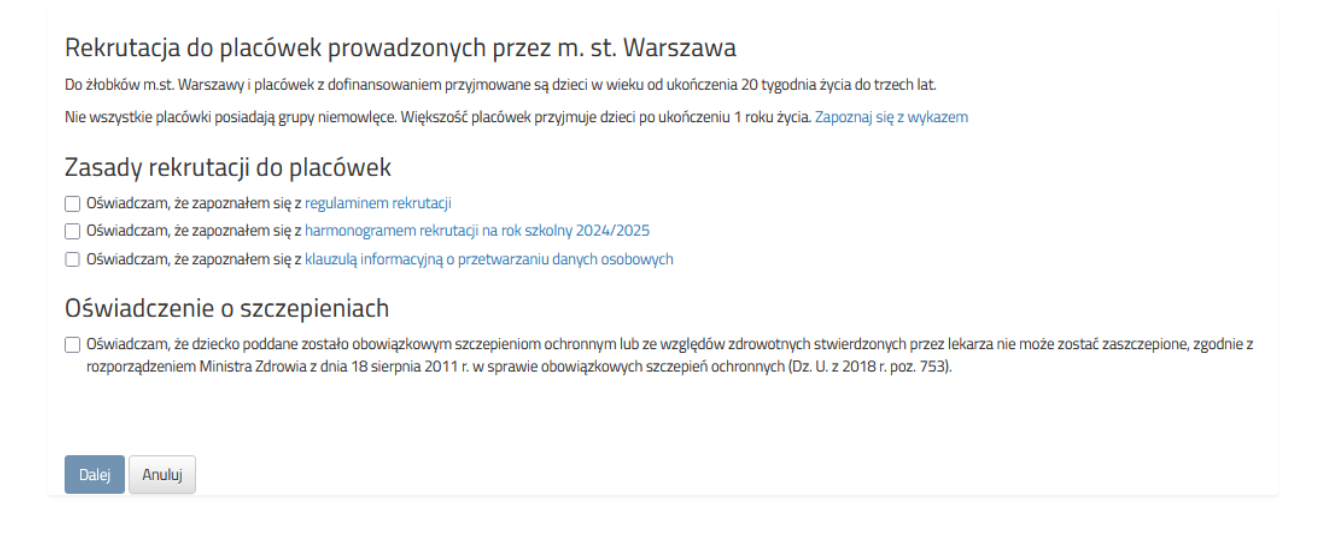

Dopiero zaznaczenie wszystkich oświadczeń spowoduje aktywowanie przycisku **DALEJ** i będzie można przejść do złożenia wniosku.

| Jane dziecka Wybrane żłobki Informacje o dziecku | u Informacje o rodzicach Zakończ       | Anulu            |
|--------------------------------------------------|----------------------------------------|------------------|
| Dane dziecka Wybrane żłobki Informacje o dz      | iecku Informacje o Zakończ<br>rodzkach |                  |
| SEL Dziecko nie posiada numeru PESEL             | Obywatelstwo polskie                   | * Data urodzenia |
|                                                  |                                        |                  |
| ę                                                | Drugie imię (jeżeli posiada)           | * Nazwisko       |

Wszystkie pola oznaczone czerwoną gwiazdką są obowiązkowe do wypełnienia.

Data urodzenia dla dzieci z numerem PESEL zostanie dodana automatycznie.

Dla dzieci, które nie posiadają numeru PESEL, należy zaznaczyć **Dziecko nie posiada numeru PESEL** i wprowadzić Serię i numer paszportu/dokumentu tożsamości oraz datę urodzenia dziecka.

Po wypełnieniu zakładki Dane dziecka, należy przejść do zakładki Wybrane żłobki.

| Warszawa - Żłobeł                                 | k million and a second second s | COMPOSITION COMPOSITION COMPOSITION                          |
|---------------------------------------------------|----------------------------------------------------------------------------------------------------|--------------------------------------------------------------|
| e dziecka Wybrane żłobki In                       | nformacje o dziecku Informacje o rodzicach Zakończ                                                                                                    | Anul                                                         |
| Dane dziecka Wybrane żł                           | kobki Informacje o dziecku Informacje o Zakończ                                                                                                    |                                                              |
| ierz placówki<br>Al Każdy z wyborów jest równorze | adnu a kolsiki orzakujanuch w olarówkach sa niezależne jeżeli w chwili kwalifikacii sa wolne mis                                                                                                    | ielsca w wierel niż iednej wybranej nlacówre, dzierko został |

Korzystając z okna wyszukiwania, mogą Państwo znaleźć placówki z wybranej dzielnicy. W tym celu w oknie wyszukiwania należy wpisać nazwę dzielnicy.

Wybierz placówki

UWAGA! Każdy z wyborów jest równorzędny, a kolejki oczekujących w placówkach są niezależne. Jeżeli w chwili kwalifikacji są wolne miejsca w więcej niż jednej wybranej placówce, dziecko zostanie zakwalifikowane do placówki na wyższej preferencji. Nie zalecamy wyboru placówek, w których rodzic nie chce otrzymać miejsca.

| Wyt            | prane placówki₀                                                                                     |           |
|----------------|----------------------------------------------------------------------------------------------------|-----------|
| Wybierz        | z z listy dostępnych placówek                                                                       |           |
| Akcja          | Placówka                                                                                            | Q bielany |
| (G)<br>wybierz | Źłobek nr 14, Wrzeciono 4, 01-961 Warszawa - Bielany (grupa: 12 miesięcy i 1 dzień - 24 miesiące )  |           |
| wybiers        | Źłobek nr 15, Wrzeciono 22, 01-963 Warszawa - Bielany (grupa: 12 miesięcy i 1 dzień - 24 miesiące ) |           |
| (A)<br>wyberz  | Źłobek nr 16, Klaudyny 10, 01–684 Warszawa - Bielany (grupa: 12 miesięcy i 1 dzień - 24 miesiące )  |           |

## Następnie należy wybrać z dostępnej listy maksymalnie 3 placówki.

## Aby wybrać placówkę należy kliknąć w zieloną ikonę **WYBIERZ** w kolumnie Akcja.

Wybierz placówki

| UWAGAL Kazdy z wyborów jest równorzędny, a kolejki oczekujących w placówkach są niezależne. Jeżeli w chwili kwalifikacji są wolne miejsca w więcej niz<br>zakwalifikowane do placówki na wyższej preferencji. Nie zalecamy wyboru placówek, w których rodzic nie chce otrzymać miejsca. | jednej wybranej placówce, dziecko zostanie           |
|----------------------------------------------------------------------------------------------------|------------------------------------------------------|
| Wybrane placówki o                                                                                                    |                                                      |
| Wybierz z listy dostępnych placówek                                                                                                    |                                                      |
| Akcja Placówka                                                                                                    | Q bielany                                            |
| źłobek nr 14, Wrzeciono 4, 01-961 Warszawa - Bielany (grupa: 12 miesięcy i 1 dzień - 24 miesiące )                                                                                                    |                                                      |
| źłobek nr 15, Wrzeciono 22, 01-963 Waiszawa - Bielany (grupa: 12 miesięcy i 1 dzień - 24 miesiące )                                                                                                    |                                                      |
| Sobel nr. 15. Haudun 10. 01-586 Marzana - Bielan Imma- 12 mierian I daidh - 26 mierian 1                                                                                                    |                                                      |
| unders.                                                                                                    |                                                      |
|                                                                                                    |                                                      |
|                                                                                                    |                                                      |
|                                                                                                    | 00                                                   |
| Kolejność wybranych preferencji można zmienić korzystając ze strzałek                                                                                                    | 00                                                   |
| Aby usunąć błędnie wybraną placówkę należy skorzystać z symbolu                                                                                                    | Le.                                                  |
|                                                                                                    |                                                      |
| Wybierz placówki                                                                                                    |                                                      |
| UWAGAI Każdy z wyborów jest równorzedny, a kolejki oczękujących w plącówkąch są niezależne, jeżeli w chwili kwalifikacji są wolne miejscą w                                                                                                    | wiecej niż jednej wybranej placówce, dziecko zostani |
| zakwalifikowane do placówki na wyższej preferencji. Nie zalecamy wyboru placówek, w których rodzic nie chce otrzymać miejsca.                                                                                                    |                                                      |
|                                                                                                    |                                                      |
| Wybrane placówki (3 złobki z 3)                                                                                                    |                                                      |
| 1 📀 Źłobek nr 14, Wrzeciono 4, 01-961 Warszawa - Bielany (grupa: 12 miesięcy i 1 dzień - 24 miesiące )                                                                                                    | 0 0                                                  |
| 2 🚫 Żłobek nr 15, Wrzeciono 22, 01-963 Warszawa - Bielany (grupa: 12 miesięcy i 1 dzień - 24 miesiące )                                                                                                    | © © ©                                                |
| 3 🚫 Źłobek nr 16, Klaudyny 10, 01-684 Warszawa - Bielany (grupa: 12 miesięcy i 1 dzień - 24 miesiące )                                                                                                    | 6 8                                                  |
| з 🥑 zrobek nr ть, кlaudyny 10, 01-684 Warszawa - Bielany (grupa: 12 miesięcy i 1 dzień - 24 miesiące )                                                                                                    | 0                                                    |

Przy każdej placówce system automatycznie wskazuje grupę wiekową dla dziecka na dzień daty objęcia opieką.

Po wskazaniu preferencji należy przejść do zakładki Informacje o dziecku.

| WINIOSEK<br>Warszawa - Żłobek                                                      |                               |                                    |                  |        |
|------------------------------------------------------------------------------------|-------------------------------|------------------------------------|------------------|--------|
| lane dziecka Wybrane żłobk <b>Informacje o dziecku</b> Informacje o r              | rodzicach Zakończ             |                                    |                  | Anuluj |
| Dane dziecka Wybrane żłobki Informacje o dziecku Informacje o<br>rodzicach         | Zakończ                       |                                    |                  |        |
| ormacje o dziecku                                                                  |                               |                                    | 14 123           |        |
| osek składany na podstawie ustawy z dnia 12 marca 2022 r. o pomocy ob<br>Tak 🔿 Nie | oywatelom Ukrainy w związku : | z konfliktem zbrojnym na terytoriu | ım tego państwa. |        |
|                                                                                    |                               |                                    |                  |        |

Wszystkie pytania są oznaczone czerwoną gwiazdką i wymagają odpowiedzi.

Jeżeli Państwo wskażecie odpowiedź ODMAWIAM, system nie naliczy punktów za dane kryterium.

Po wypełnieniu Informacji o dziecku należy przejść do zakładki Informacje o rodzicach.

| Wniosek                                                                                                    |       |
|----------------------------------------------------------------------------------------------------|-------|
| Warszawa - Żłobek                                                                                                    |       |
| Dane dziecka Wybrane żłobki Informacje o dziecku Informacje o rodzicach Zakończ                                                          | Anulu |
| Jane dziecka wytyprane żrobki informacje o dziecku informacje o zakończ<br>formacje o rodzicach<br>piekę nad dzieckiem sprawują/sprawuje |       |
| sanothe natka/opiekun prawny                                                                                                    |       |
| Iprowadza podatek dochodowy do urzędu skarbowego dla m.st. Warszawy<br>🔿 Tak 🔿 Nie 🔿 Odmawiam                                            |       |
|                                                                                                    |       |

Wszystkie pytania oznaczone czerwoną gwiazdką wymagają odpowiedzi.

Jeżeli Państwo wskażecie odpowiedź ODMAWIAM, system nie naliczy punktów za dane kryterium.

Po wypełnieniu Informacji o rodzicach należy przejść do zakładki Zakończ.

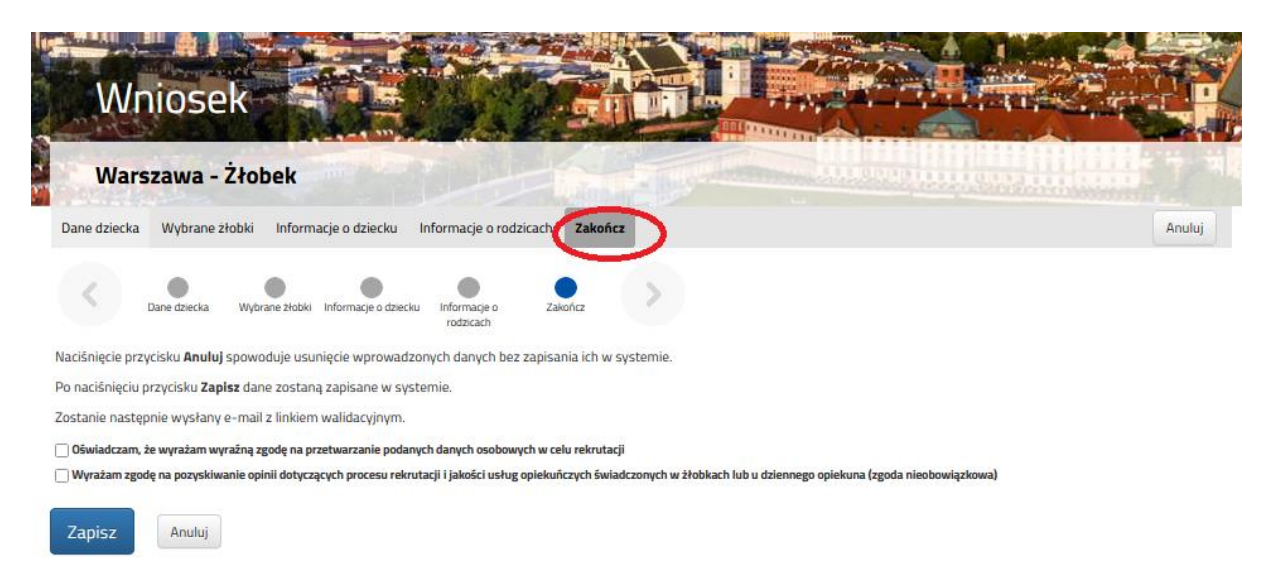

Po zaznaczeniu, że wyrażają Państwo zgodę na przetwarzanie danych osobowych niezbędnych do procesu rekrutacji, system umożliwi zapisanie wniosku.

W tym celu należy kliknąć przycisk ZAPISZ.

Na podany przez Państwa adres email zostanie wysłany link aktywacyjny (ważny przez 7 dni).

Po kliknięciu w link aktywacyjny, status wniosku powinien zmienić się na "oczekujący".

Po zalogowaniu się na utworzone konto, system umożliwi podgląd danych, edycję, zmianę loginu, hasła.

Po złożeniu wniosku, dopóki ma on status "oczekujący" mają Państwo możliwość poddawania go edycji.

W tym celu należy kliknąć przycisk Wybierz akcję, a następnie Edytuj.

| Moje ko                                                                                                  | onto                                            |                                                                                                    |                                              |                                                     |                                                 |
|----------------------------------------------------------------------------------------------------|-------------------------------------------------|----------------------------------------------------------------------------------------------------|----------------------------------------------|-----------------------------------------------------|-------------------------------------------------|
| Warszawa - 2                                                                                             | Żłobek                                          |                                                                                                    |                                              |                                                     |                                                 |
| Dadaj istniejący wniosek do ko                                                                           | onta Nowy wniosek                               |                                                                                                    |                                              | Zmień e-mail do                                     | o kontaktu Usufi konto Wyloguj                  |
| Jan Kowalski                                                                                             |                                                 |                                                                                                    |                                              |                                                     |                                                 |
| Wniosek                                                                                                  | Data złożenia                                   | Ostatnia modufikacia Stati                                                                                                    | is wolosku                                   | Wojosek ważny do                                    | 0 kr                                            |
| Wniosek                                                                                                  | Data złożenia<br>2024-02-28 12:53:00            | Ostatnia modyfikacja Statu<br>2024-02-28 12:53:43 Ocze                                                                                                    | us wniosku<br>kujący                         | Wniosek ważny do<br>2025-01-15                      | Akc<br>Wybierz akcję 🗸                          |
| Wniosek<br>Pobierz podanie<br>Wybrane żłobki                                                             | Data złożenia<br>2024-02-28 12:53:00            | Ostatnia modyfikacja Stati<br>2024-02-28 12:53:43 Ocze<br>Grupa wiekowa                                                                                     | us wniosku<br>kujący<br>Status               | Wniosek ważny do<br>2025-01-15<br>Pozycja w kolejce | Ako<br>Wybiarz skrig ~<br>Edytuj                |
| Wniosek<br>Pobierz podanie<br>Wybrane 2łobki<br>1. Żłobek nr 14, Wrzeciono                               | Data złożenia<br>2024-02-28 12:53:00<br>4       | Ostatnia modyfikacja Stati<br>2024-02-28 12:53:43 Ocze<br>Grupa wiekowa<br>12 miesiący i 1 dzień - 24<br>miesiące                                           | us wniosku<br>kujący<br>Status<br>Oczekujący | Wniosek ważny do<br>2025-01-15<br>Pozycja w kolejce | Ako<br>Wybierz skrję 🗸<br>Edytuj<br>Usuń        |
| Wniosek<br>Pobierz podanie<br>Wybrane żłobki<br>1. Żłobek nr 14, Wrzeciono<br>2. Żłobek nr 15, Wrzeciono | Data złożenia<br>2024-02-28 12:53:00<br>4<br>22 | Ostatnia modyfikacja Stati<br>2024-02-28 12:53:43 Occe<br>Grupa wiekowa<br>12 miesiący i 1 dzień - 24<br>miesiące<br>12 miesiący i 1 dzień - 24<br>miesiące | kujący<br>Status<br>Oczekujący<br>Oczekujący | Wniosek ważny do<br>2025-01-15<br>Pozycja w kolejce | Ak<br>Wybierz skrję v<br>Edytuj<br>Usuń<br>71 💽 |

Na ekranie oprócz wybranych placówek będą wskazane grupy wiekowe i jeśli to możliwe, wyznaczona pozycja w kolejce dla preferencji.